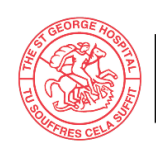

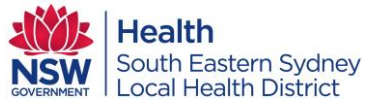

# AUTOMATED PERITONEAL DIALYSIS (APD) CONNECTION AND DISCONNECTION PROCEDURE – CLARIA DIALYSIS MACHINE

| 1. Purpose                    | To ensure APD set-up, connection and disconnection procedure is<br>performed according to best practice guidelines reducing the risk of<br>infection and ensuring patient safety |
|-------------------------------|----------------------------------------------------------------------------------------------------|
| 2. Employees it<br>Applies to | Clinical Staff accredited or trained on Peritoneal Dialysis                                                                                                    |

### 3. PROCESS

### 3.1 DEVICES

- 3.1.1 Equipment
  - Trolley
  - Claria PD machine with modem
  - Drain bag
  - Blue clamp
  - Micropore tape

### 3.1.2 Key parts

- Minicap
- Peritoneal dialysis fluid (dialysate)
- Cassette/lines

### 3.1.3 Key Sites

• Abdominal PD catheter

### 3.2 PROCEDURE

Note: Attend to patient's COVID – 19 screening and management as per most recent COVID guidelines and recommendation for SGH

Note: APD set-up, connection and disconnection can be performed by (or under the supervision of) accredited staff only. Refer to section 3.3 APD Claria Accreditation or Assessment form

### 3.2.1 Set - up and Connection

Note: Claria machine set – up can be attended in the PD procedure room for COVID negative patients or in the COVID isolation room using appropriate PPE for COVID positive patients

- 1. Select the appropriate PD fluid strength by conducting a fluid assessment
- 2. Perform hand hygiene
- 3. Identify and gather equipment and key parts for procedure
- 4. Clean trolley/work surface with detergent
- 5. Plug machine and modem into power and turn on
- 6. Confirm that the machine name is the same as patient name.
  - a. If not, reset the Patient Activation Code (PAC):
    - i. Press stop (red) button twice

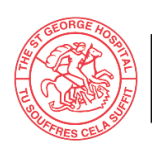

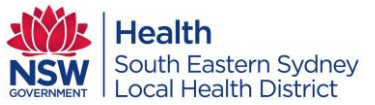

- ii. Press arrow down button until display says 'Reset Activation Code'
- iii. Press enter button
- iv. Turn off machine and turn it back on
- v. Machine will display 'Enter activation Code'
- vi. Press enter button to change first digit
- vii. Press arrow up to select the number
- viii. Once correct number is selected, press enter to lock number, cursor will advance to the next digit
- ix. Repeat steps vii & viii until the last digit of the activation code is completed and locked
- x. Press GO (green) button
- xi. Wait for machine to display 'CONFIRM CONFIGURATION'
- xii. Press enter button
- xiii. Wait for machine to display 'Are you First Name LAST NAME'
- xiv. Press enter button to confirm patient's name
- xv. Machine will display 'SHARE: CLINIC & BAXTER/SEE USER MANUAL'
- xvi. Press GO (green) button
- xvii. Machine Will display 'NEW PROGRAM RECEIVED/REVIEW NEW PROGRAM'
- xviii. Press enter button repeatedly until machine displays 'IS PROGRAM CORRECT?'
- xix. Press GO (green) button
- xx. Proceed to step 7 to enter pre-treatment information
- b. If it is the correct patient and requiring a change in their PD regimen:
  - i. Unlock the program through nurse's menu then turn off the machine
  - ii. Unplug modem from power point to ensure modem is off
  - iii. Disconnect the modem's cable from the machine and turn the machine on
  - iv. Once the machine displays the patient name, press GO (green) button
  - v. Machine will display 'NETWORK COMMUNICATION FAILURE'
  - vi. Press the STOP (red) button three times
  - vii. Machine will display 'PRESS GO TO START'
  - viii. Press arrow down button until machine displays 'CHANGE PROGRAM'
  - ix. Adjust the program as required then confirm
  - x. Proceed to step 9 to continue with machine set up
- c. If it is the correct patient with correct PD regimen:
  - i. Press GO (green) button to confirm patient name after machine displays 'HELLO First Name LAST NAME.'
  - ii. Proceed to step 7 to enter pre-treatment information
- d. For patients without activation code or PD patients from other hospitals, reset the machine:

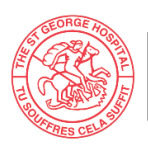

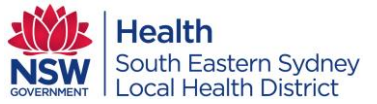

- i. Through nurse's menu, unlock the program & choose 'SINGLE USER' on the network mode
- ii. Turn off the machine and unplug the modem from power point
- iii. Ensure modem is off then disconnect the modem's cable from the machine
- iv. Turn the machine on and press the STOP (red) button twice
- Modify the program as required and confirm
   OR use the unlocked program PAC 451 8087 129
- vi. Proceed to step 7 to enter pre-treatment information
- 7. Enter and complete pre-treatment information:
  - a. Wait until machine displays 'WEIGHT 000.0'
  - b. Enter patient's current weight by pressing arrow up or down buttons to adjust the numbers and press enter to lock the correct weight
  - c. Press the arrow down button, machine will display 'BLOOD PRESURE 000/000'
  - d. Enter patient's current blood pressure (BP) by pressing arrow up or down buttons to adjust the numbers and press enter button to lock the correct BP
  - e. Press the arrow down button until machine displays 'NIGHT CONC 1 0.0'
  - f. Choose the dialysate concentration to sit on the heating pad by pressing arrow up or down buttons to adjust the numbers and press enter button to lock the correct concentration
  - g. Press the arrow down button until machine displays 'NIGHT CONC 2 0.0'
  - h. Choose the dialysate concentration to be connected to the supply lines by pressing arrow up or down buttons to adjust the numbers and press enter button to lock the correct concentration
- 8. Press STOP (red) button
- 9. Wait for machine to display 'PRESS GO TO START.' Press GO (green button)
- 10. Wash the blue clamp and dry thoroughly
- 11. Perform hand hygiene
- 12. Prepare general aseptic field equipment and key parts at the bedside
- 13. Use the sharp edge of the blue clamp to open outer pouch of the dialysis bags. DO NOT USE SCISSORS OR KNIVES
- 14. Check the bag strength, volume, expiry, colour and for leakage
- 15. Place one dialysate bag onto the heater covering the silver button;
- 16. Place next bag/s on the cleaned surface;
- 17. Open the cassette/lines and place on top of the heater bag
- 18. Press GO. Machine will display "LOAD THE SET"
  - a. Open the cassette door by pulling the lever up. Load the cassette;
  - b. Close the door pushing the lever down;
  - c. Attach line organiser to door;
- 19. Close all clamps. Attach drain bag to the drain line (line with small blue cap)
- 20. Press GO. Machine will display "SELF TESTING"

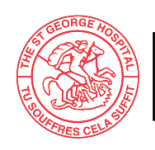

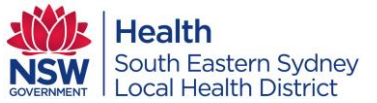

- 21. After 2 minutes of machine self-test, machine will flash "CONNECT BAGS / OPEN THE CLAMPS"
- 22. Perform hand hygiene
- 23. Perform bag connection procedure ensuring all key parts/sites are protected:
  - a. Remove cap from the dialysate bag and remove cap from bag line;
  - b. Use non-touch connection technique to connect bags:
    - i. Red clamp line to heater bag;
    - ii. White clamp line to next bag and etc...
- 24. Break the greenstick seals on the bags
- 25. Open clamps on lines with connected bags (Leave the clamps closed on unconnected lines)
- 26. Open clamp on patient line (line with a large blue cap)
- 27. Press GO to prime the lines. Machine will display "PRIMING"
- 28. Perform hand hygiene
- 29. After 10 minutes of machine priming, machine will flash "CONNECT SELF / CHECK PATIENT LINE"
- 30. Don appropriate PPE as per <u>NSW Health PD2017\_013</u> Infection Prevention and Control <u>Policy</u> and <u>COVID-19</u> Infection Prevention and Control Manual version 1.4 to prepare the patient i.e.
  - a. Use non-sterile gloves to expose & secure the PD catheter away from clothing for COVID negative patients, or
  - b. Use 'doubled' non-sterile gloves to expose & secure the PD catheter away from clothing for COVID positive patients
- 31. Remove gloves and perform hand hygiene
- 32. Don sterile gloves
- 33. Perform connection procedure ensuring all key parts/sites are protected
  - a. Remove the large blue cap from the patient line and remove minicap from the catheter;
  - b. Use non-touch connection technique to connect catheter to the patient line;
- 34. Open the catheter valve
- 35. To commence dialysis, press the GO button twice until the machine displays 'INITIAL DRAIN'
- 36. Document the procedure on the APD chart and eMR notes
- 37. Handover to the next shift

## 3.2.2 End of Therapy and Disconnection

Note: The Claria machine will be by the bedside, hence, don appropriate PPE as per <u>NSW Health</u> <u>PD2017\_013</u> *Infection Prevention and Control Policy* and <u>COVID-19</u> Infection Prevention and <u>Control Manual version 1.4</u> to attend to the Claria machine

- 38. At the end of the therapy, machine will display 'END OF THERAPY'
- 39. Press arrow down button to check and record "I-Drain volume"
- 40. Press arrow down button to check and record "Total UF"
  - > For patients with negative UF, notify the PD nurses and the renal team

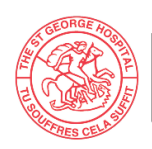

St George Hospital & Community Health Services

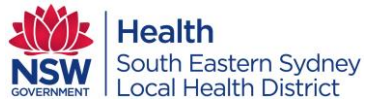

### RENAL DEPARTMENT / PERITONEAL DIALYSIS UNIT SGH WPI 216 Workplace Instruction

- For patients with consistently low UF (<300), notify the PD nurses and the renal team</p>
- 41. Press GO. Machine will flash "CLOSE ALL CLAMPS"
- 42. Close all clamps on connected bags and patient line
- 43. Press GO. Machine will flash "CLOSE ALL CLAMPS/DISCONNECT SELF"
- 44. Perform hand hygiene
- 45. Don non-sterile gloves (or double gloves for COVID positive patients)
- 46. Close the PD catheter valve until it clicks
- 47. Open a new minicap
- 48. Remove gloves and perform hand hygiene
- 49. Don sterile gloves
- 50. Perform disconnection procedure ensuring all key parts/sites are protected:
  - a. Disconnect patient line from PD catheter using non-touch disconnection technique
  - b. Apply a new minicap on catheter using non-touch technique
- 51. Secure the catheter in place with tape
- 52. Press GO. Machine will display 'REMOVE CASSETTE'
- 53. Dismantle machine by removing cassette from the chamber
- 54. Press GO. Machine will display 'CONNECTING TO NETWORK'
- 55. Disconnect all dialysis lines and bags
- 56. Discard equipment and effluent as per <u>NSW Health PD2020\_049 Clinical and Related</u> <u>Waste Management for Health Services</u> and <u>COVID-19 Infection Prevention and Control</u> <u>Manual version 1.4</u>
- 57. Machine will then display "TURN ME OFF"
- 58. Turn the machine off
- 59. Perform hand hygiene
- 60. Remove PPE and gloves
- 61. Calculate and record 24 hour cumulative UF by adding initial drain volume to total UF volume

**Note:** For patients with last fill – subtract last fill volume from initial drain volume before adding to total UF volume

- 62. Document procedure and PD effluent quality on APD chart and eMR
- 63. Hand over to the next shift
- 64. Any APD related concerns must be reported to the PD nurses and/or renal team for review

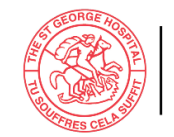

St George Hospital & Community Health Services

3.3 APD Claria Accreditation or Assessment form

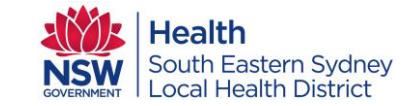

### RENAL DEPARTMENT / PERITONEAL DIALYSIS UNIT SGH WPI 216 Workplace Instruction

| Limit    | ations for Practice:<br>Enrolled Nurse<br>Registered Nurse                                     |                                                  | Name:                                                                                                    |                              |
|----------|------------------------------------------------------------------------------------------------|--------------------------------------------------|----------------------------------------------------------------------------------------------------|------------------------------|
| Ohio     | Clinical Nurse Specialist                                                                      | Clinical Nurse<br>Nurse Educat<br>Clinical Nurse | ducator Print Print Action – Therapy Setting Solution                                                                           | F<br>gs and                  |
| Obje     | ctive:                                                                                         |                                                  | Selects appropriate null     Collects againment. C                                                                              | loone n                      |
| To er    | sure APD therapy settings, conne                                                               | ection & disconnection                           | ocedures are performed                                                                                                    | moto                         |
| accor    | rding to best practice guidelines re                                                           | ducing the risk of infec                         | n and ensuring patient                                                                                                    | lom int                      |
| safet    | y.                                                                                             |                                                  | 4. Knows where to find                                                                                                    | correct                      |
| Back     | ground:                                                                                        |                                                  | 5. Confirms the machine                                                                                                    | e name                       |
| 1.       | Competency assessment and tra<br>attending to APD procedure<br>Nursing staff with no APD expos | iining is compulsory for                         | S nursing staff prior to Note: If not, able to<br>Able to reset patient<br>Able to change PD n                                  | work tł<br>activa<br>egimer  |
|          | practice under the supervision of                                                              | APD competent nurse                              | Able to confirm com<br>Able to reset the Cla                                                                                    | ect pat<br>iria ma           |
| 3.       | Assessor may determine the nur<br>competency assessment                                        | nber of practice sessio                          | required prior to patients from other<br>Knows how to do m                                                                      | hospita<br>anual p           |
| 4.       | Simulated APD for practice sess                                                                | ions are acceptable                              |                                                                                                    |                              |
| 5.       | Competency assessment is to be                                                                 | e performed on a patier                          | 6. Press GO to enter pre                                                                                                    | +treatr                      |
| 6.       | Competency assessment on Cla<br>by a PD nurse                                                  | ria machine therapy se                           | ngs is to be carried out 7. Presses STOP button                                                                                 | then p                       |
| 7.       | Competency assessment for Cla<br>be carried out by an APD compe                                | ria machine connectior<br>tent nurse             | nd disconnection is to Claria competency asse 8. Washes the blue clamp                                                          | ssed b<br>& per              |
| 8.       | Repeat competency assessment<br>5 years                                                        | and training every pro                           | col update and/or every  9. Opens and checks bag  10. Presses GO to load the  11. Hangs the line organis  12. Closes all clamps | s. Plac<br>set. L<br>er on c |
| Mate     |                                                                                                |                                                  | 13. Attaches the drain bag                                                                                                    | correc                       |
| Note     |                                                                                                |                                                  | 14. Presses GO to self test                                                                                                    |                              |
| 1.       | Keep the original copy of your co                                                              | mpleted assessment f                             | n for your record. 15. Performs 1 minute har                                                                                    | idwash                       |
| 2.       | Forward a copy of the completed                                                                | assessment form to the                           | CNE and PD unit. 16. Waits for machine to fl                                                                                    | ash CC                       |
|          |                                                                                                |                                                  | 17. Connects all lines to ba                                                                                                    | ags wit                      |
|          |                                                                                                |                                                  | 19. Breaks the greenstick                                                                                                    | seals a                      |
| SGH Ren. | al Department P                                                                                | age 1 of 4                                       | Revised 2022 connected bags and pa                                                                                              | atient li                    |

Approval Month: May 2022

ated Peritoneal Dialysis (APD) Settings, Connection & Disconnection Assessment Form Pay No: Signature Please initial appropriate box l Connection P1 P2 P3 P4 P5 C cking for expiry date, volume and colour nachine and trolley ncy assessment by PD Nurse only o power and turn on patient activation code and/or PD is the same as patient name nrough different scenarios below: ition code if required ient with correct PD regimen chine for patients without activation code programming nent information i.e. Weight, BP, resses GO to start by PD nurse Name/Signature: Date: forms small handwash ces one bag of fluid onto the heater Loads the cassette correctly assette door tly ONNECT BAGS hout contamination technique) nd opens clamps on lines with ine Page 2 of 4 Revised 2022

Trim No. T19/11094 THIS DOCUMENT BECOMES UNCONTROLLED WHEN PRINTED DISCARD PRINTED DOCUMENTS IMMEDIATELY AFTER USE Page 6 of 9

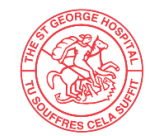

St George Hospital & Community Health Services

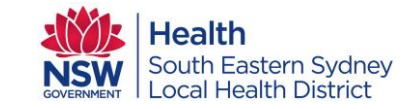

### RENAL DEPARTMENT / PERITONEAL DIALYSIS UNIT SGH WPI 216 Workplace Instruction

### Automated Peritoneal Dialysis (APD) CLARIA Therapy Settings, Connection & Disconnection Assessment Form

| 20. Presses GO to prime lines                                                                                                    |    |      |          |    |    |       |
|----------------------------------------------------------------------------------------------------|----|------|----------|----|----|-------|
| 21. Exposes catheter – positioning away from clothing                                                                                                    |    |      |          |    |    |       |
| 22. Performs 1 minute handwash and uses sterile gloves                                                                                                    |    |      |          |    |    |       |
| 23. Connects patient line to catheter without contamination                                                                                                    |    |      |          |    |    |       |
| 24. (Note: non-touch connection technique)                                                                                                    |    |      |          |    |    |       |
| 25. Opens the catheter valve, presses GO twice to commence dialysis                                                                                                    |    |      |          |    |    |       |
| 26. Documents procedure on APD chart and hands over to the next shift                                                                                                    |    |      |          |    |    |       |
| Practice 1 (P1) Assessor's name & initial                                                                                                    |    | Date | ·        |    |    |       |
| Practice 2 (P2) Assessor's name & initial                                                                                                    |    | Date | <u> </u> |    |    |       |
| Practice 3 (P3) Assessor's name & initial                                                                                                    |    | Date | <u> </u> |    |    |       |
| Practice 4 (P4) Assessor's name & initial                                                                                                    |    | Date | <u> </u> |    |    |       |
| Practice 5 (P5) Assessor's name & initial                                                                                                    |    | Date | <u> </u> |    |    |       |
|                                                                                                    |    |      |          |    |    |       |
| Competent (C) Assessor's name & initial                                                                                                    |    | Date | <u> </u> |    |    |       |
| Competent (C) Assessor's name & initial                                                                                                    | D1 | Date |          | D4 | DE |       |
| Competent (C) Assessor's name & initial         Action - End of Therapy and Disconnection                                                                                                    | P1 | Date | P3       | P4 | P5 | С     |
| Competent (C) Assessor's name & initial         Action - End of Therapy and Disconnection         1. On completion of dialysis - presses arrow down button to check and proced LPCrain yourge                                                                                                    | P1 | Date | P3       | P4 | P5 | С     |
| Action - End of Therapy and Disconnection  On completion of dialysis - presses arrow down button to check and record I-Drain volume  Presses arrow down button to check and record Total UF Note: Knows how to calculate accumulated UF                                                                                                    | P1 | Date | P3       | P4 | P5 | С     |
| Action - End of Therapy and Disconnection  Action of dialysis - presses arrow down button to check and record I-Drain volume  Presses arrow down button to check and record Total UF Note: Knows how to calculate accumulated UF  Mathematical Actions of the accumulated UF  Mathematical Actions of the accumulated UF  Mathematical Actions of the accumulated UF  Mathematical Actions of the accumulated UF  Mathematical Actions of the accumulated UF  Mathematical Actions of the accumulated UF  Action of the accumulated UF  Action of the accumulated | P1 | P2   | P3       | P4 | P5 | С     |
| Action - End of Therapy and Disconnection  On completion of dialysis - presses arrow down button to check and record I-Drain volume  Presses arrow down button to check and record Total UF Note: Knows how to calculate accumulated UF  Manual drains if necessary (i.e. low or negative UF)  A. Presses GO to display CLOSE ALL CLAMPS                                                                                                    | P1 | P2   | P3       | P4 | P5 | С     |
| Action - End of Therapy and Disconnection  Action - End of Therapy and Disconnection  On completion of dialysis - presses arrow down button to check and record I-Drain volume  Presses arrow down button to check and record Total UF Note: Knows how to calculate accumulated UF  Manual drains if necessary (i.e. low or negative UF)  A. Presses GO to display CLOSE ALL CLAMPS  S. Closes all clamps                                                                                                    | P1 | P2   | P3       | P4 | P5 | с<br> |
| Action – End of Therapy and Disconnection  Action – End of Therapy and Disconnection  On completion of dialysis – presses arrow down button to check and record I-Drain volume  Presses arrow down button to check and record Total UF Note: Knows how to calculate accumulated UF  Manual drains if necessary (i.e. low or negative UF)  A Presses GO to display CLOSE ALL CLAMPS  Closes all clamps  C Presses GO to display CLOSE ALL CLAMPS/DISCONNECT SELF                                                                                                    | P1 | P2   | P3       | P4 | P5 | C     |
| Action – End of Therapy and Disconnection         1. On completion of dialysis – presses arrow down button to check and record I-Drain volume         2. Presses arrow down button to check and record Total UF Note: Knows how to calculate accumulated UF         3. Manual drains if necessary (i.e. low or negative UF)         4. Presses GO to display CLOSE ALL CLAMPS         5. Closes all clamps         6. Presses GO to display CLOSE ALL CLAMPS/DISCONNECT SELF         7. Performs hand hygiene and uses non-sterile (or double) gloves                                                                                                    | P1 | P2   | P3       | P4 | P5 | с<br> |
| Action - End of Therapy and Disconnection         1. On completion of dialysis - presses arrow down button to check and record I-Drain volume         2. Presses arrow down button to check and record Total UF Note: Knows how to calculate accumulated UF         3. Manual drains if necessary (i.e. low or negative UF)         4. Presses GO to display CLOSE ALL CLAMPS         5. Closes all clamps         6. Presses GO to display CLOSE ALL CLAMPS/DISCONNECT SELF         7. Performs hand hygiene and uses non-sterile (or double) gloves         8. Closes the PD catheter valve until it locks (click sound)                                                                                                    | P1 | P2   | P3       | P4 | P5 | C     |
| Action - End of Therapy and Disconnection         1. On completion of dialysis - presses arrow down button to check and record I-Drain volume         2. Presses arrow down button to check and record I-Drain volume         3. Manual drains if necessary (i.e. low or negative UF)         4. Presses GO to display CLOSE ALL CLAMPS         5. Closes all clamps         6. Presses GO to display CLOSE ALL CLAMPS/DISCONNECT SELF         7. Performs hand hygiene and uses non-sterile (or double) gloves         8. Closes the PD catheter valve until it locks (click sound)         9. Opens new minicap                                                                                                    | P1 | P2   | P3       | P4 | P5 | C     |
| Action - End of Therapy and Disconnection         1. On completion of dialysis - presses arrow down button to check and record I-Drain volume         2. Presses arrow down button to check and record Total UF Note: Knows how to calculate accumulated UF         3. Manual drains if necessary (i.e. low or negative UF)         4. Presses GO to display CLOSE ALL CLAMPS         5. Closes all clamps         6. Presses GO to display CLOSE ALL CLAMPS/DISCONNECT SELF         7. Performs hand hygiene and uses non-sterile (or double) gloves         8. Closes the PD catheter valve until it locks (click sound)         9. Opens new minicap         10. Performs 1 minute handwash, uses sterile gloves and wears PPE                                                                                                    | P1 | P2   | P3       | P4 | P5 | C     |
| Action – End of Therapy and Disconnection         1. On completion of dialysis – presses arrow down button to check and record I-Drain volume         2. Presses arrow down button to check and record Total UF Note: Knows how to calculate accumulated UF         3. Manual drains if necessary (i.e. low or negative UF)         4. Presses GO to display CLOSE ALL CLAMPS         5. Closes all clamps         6. Presses GO to display CLOSE ALL CLAMPS/DISCONNECT SELF         7. Performs hand hygiene and uses non-sterile (or double) gloves         8. Closes the PD catheter valve until it locks (click sound)         9. Opens new minicap         10. Performs 1 minute handwash, uses sterile gloves and wears PPE         11. Disconnect without contamination                                                                                                    | P1 | P2   | P3       | P4 | P5 | C     |
| <ul> <li>Action - End of Therapy and Disconnection</li> <li>1. On completion of dialysis - presses arrow down button to check and record I-Drain volume</li> <li>2. Presses arrow down button to check and record Total UF Note: Knows how to calculate accumulated UF</li> <li>3. Manual drains if necessary (i.e. low or negative UF)</li> <li>4. Presses GO to display CLOSE ALL CLAMPS</li> <li>5. Closes all clamps</li> <li>6. Presses GO to display CLOSE ALL CLAMPS/DISCONNECT SELF</li> <li>7. Performs hand hygiene and uses non-sterile (or double) gloves</li> <li>8. Closes the PD catheter valve until it locks (click sound)</li> <li>9. Opens new minicap</li> <li>10. Performs 1 minute handwash, uses sterile gloves and wears PPE</li> <li>11. Disconnect without contamination (Note: non-touch disconnection technique)</li> </ul>                                                                                                    | P1 | P2   | P3       | P4 | P5 | C     |

| Automated Peritoneal Dialysis (APD)<br>CLARIA Therapy Settings, Connection & Disconr<br>Assessment Form | nection      |
|----------------------------------------------------------------------------------------------------|--------------|
| 12. Applies new minicap without contamination                                                           |              |
| (Note: non-touch technique)                                                                             |              |
| 14. Process CO until Claria machine displays "REMOVE CASSETTE"                                          |              |
| 15. Dismantles Claria machine                                                                           |              |
| 16. Presses GO until Claria machine displays "CONNECTING TO<br>NETWORK"                                 |              |
| 17. Discards bags and lines appropriately                                                               |              |
| 18. Discards PD effluent appropriately                                                                  |              |
| 19. Turns Claria machine off                                                                            |              |
| 20. Calculates and records 24 hour cumulative UF                                                        |              |
| 21. Documents procedure on APD chart and clinical notes                                                 |              |
| 22. Hands over to next shift                                                                            |              |
| Practice 1 (P1) Assessor's name & initial                                                               | Date         |
| Practice 2 (P2) Assessor's name & initial                                                               | Date         |
| Practice 3 (P3) Assessor's name & initial                                                               | Date         |
| Practice 4 (P4) Assessor's name & initial                                                               | Date         |
| Practice 5 (P5) Assessor's name & initial                                                               | Date         |
| Competent (C) Assessor's name & initial                                                                 | Date         |
|                                                                                                    |              |
| SGH Renal Department Page 4 of 4                                                                        | Revised 2022 |

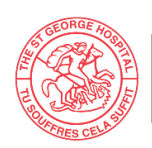

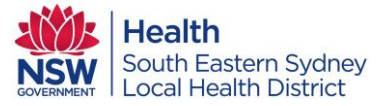

| <ul><li>4. Cross References</li><li>5. Keywords</li></ul> | COVID-19 Infection Prevention and Control Manual version 1.4NSW Health PD2017013 Infection Prevention and Control PolicyNSW Health PD2020049 Clinical and Related Waste Management forHealth ServicesSESLHDPD/271Aseptic TechniquePeritoneal Dialysis, Automated PD, Connection and Disconnection,Claria APD                                                                                                    |  |  |  |
|-----------------------------------------------------------|----------------------------------------------------------------------------------------------------|--|--|--|
| 6. Document Location                                      | SGH-TSH Business Rule Webpage                                                                                                    |  |  |  |
| 7. External<br>References                                 | <ol> <li>Bannister, K. (2014). The influence of peritoneal dialysis systems and<br/>solutions on the incidence of peritonitis and catheter-related infections.<br/>The KHA-CARI Guidelines – Caring for Australasians with Renal<br/>Impairment [cited 2014 June]; Available from:<br/><u>http://www.cari.org.au/Dialysis/dialysis%20peritonitis/dialysis_peritonitis.</u><br/><u>html</u></li> </ol>                                                                                                    |  |  |  |
|                                                           | <ol> <li>Brown, E. A., Blake, P. G., Boudville, N., Davies, S., de Arteaga, J.,<br/>Dong, J., Finkelstein, F., Foo, M., Hurst, H., Johnson, D. W., Johnson,<br/>M., Liew, A., Moraes, T., Perl, J., Shroff, R., Teitelbaum, I., Wang, A. Y.,<br/>&amp; Warady, B. (2020). International Society for Peritoneal Dialysis<br/>practice recommendations: Prescribing high-quality goal-directed<br/>peritoneal dialysis. <i>Peritoneal dialysis international : journal of the</i><br/><i>International Society for Peritoneal Dialysis</i>, 40(3), 244–253.<br/>https://doi.org/10.1177/0896860819895364</li> </ol> |  |  |  |
|                                                           | <ol> <li>Li PK-T, Chow KM, Cho Y, et al. (2022) ISPD peritonitis guideline<br/>recommendations: 2022 update on prevention and treatment. <i>Peritoneal</i><br/><i>Dialysis International</i>, 42(2):110-153. doi:<u>10.1177/08968608221080586</u></li> </ol>                                                                                                    |  |  |  |
|                                                           | <ol> <li>Masa Knehtl, Eva Jakopin, Martin Hren, Nina Hojs, Sebastjan Bevc,<br/>Robert Ekart, Radovan Hojs (2018). SP530 Comparison Of Continuous<br/>Ambulatory Peritoneal Dialysis (CAPD) Versus Automated Peritoneal<br/>Dialysis (APD) Considering Treatment Adequacy, Anemia, Inflammation<br/>And Mineral Bone Disease. Nephrology Dialysis Transplantation,<br/>Volume 33, Issue suppl_1, 1 May 2018, Pages i526–i527,<br/><u>https://doi.org/10.1093/ndt/gfy104.SP530</u></li> </ol>                                                                                                    |  |  |  |
|                                                           | <ol> <li>Szeto, CC., Li, P. KT., Johnson, D. W., Bernardini, J., Dong, J.,<br/>Figueiredo, A. E., Brown, E. A. (2017). ISPD Catheter-Related<br/>Infection Recommendations: 2017 Update. Peritoneal Dialysis<br/>International, 37(2), 141-154. doi: 10.3747/pdi.2016.00120</li> </ol>                                                                                                    |  |  |  |
|                                                           | <ol> <li>Woodrow G, Fan SL, Reid C et al. (2017) Renal Association clinical<br/>practice guideline on peritoneal dialysis in adults and children. BMC<br/>Nephrology 18:333; <u>https://doi.org/10.1186/s12882-017-0687-2</u></li> </ol>                                                                                                    |  |  |  |

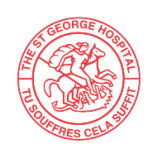

**Contributors to WPI** 

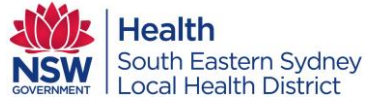

### RENAL DEPARTMENT / PERITONEAL DIALYSIS UNIT SGH WPI 216 Workplace Instruction

# Approval for: AUTOMATED PERITONEAL DIALYSIS (APD) CONNECTION AND<br/>DISCONNECTION PROCEDURE – CLARIA DIALYSIS MACHINESpecialty/Department<br/>CommitteeCommittee: Peritoneal Dialysis Committee<br/>Dr Franziska Pettit, Staff Specialist<br/>Date: 12.05.2022Department head<br/>approvalProf George Mangos, Department Head Renal Services<br/>Date: 12.05.2022Executive Sponsor –<br/>Nurse ManagerChristine Day, Nurse Manager Medicine<br/>Date: 19.05.2022

| Revision and Approval History |                    |                                                                                                    |                                                   |          |  |  |  |
|-------------------------------|--------------------|----------------------------------------------------------------------------------------------------|---------------------------------------------------|----------|--|--|--|
| Revision<br>Date              | Revision<br>number | Reason                                                                                                    | n Coordinator/Author (Position)                   |          |  |  |  |
| Feb 2019                      | 0                  | New         (Anna) Claire Cuesta<br>(Peritoneal Dialysis CNC)                                                                                                  |                                                   | Feb 2022 |  |  |  |
| May 2022                      | 1                  | Review – amended to new version<br>of Claria machine, inclusion of APD<br>accreditation/assessment form and<br>inclusion of COVID assessment and<br>management | (Anna) Claire Cuesta<br>(Peritoneal Dialysis CNC) | May 2027 |  |  |  |